## SITEMANAGER - ESTIMATE

## QUICK REFERENCE

## **Getting Started**

Login to SiteManager either through the Citrix program (outside of DOTD) or from an internal DOTD computer, as the Office Manager. Remember, the User ID's for Citrix and SiteManager are the same, but the passwords are different.

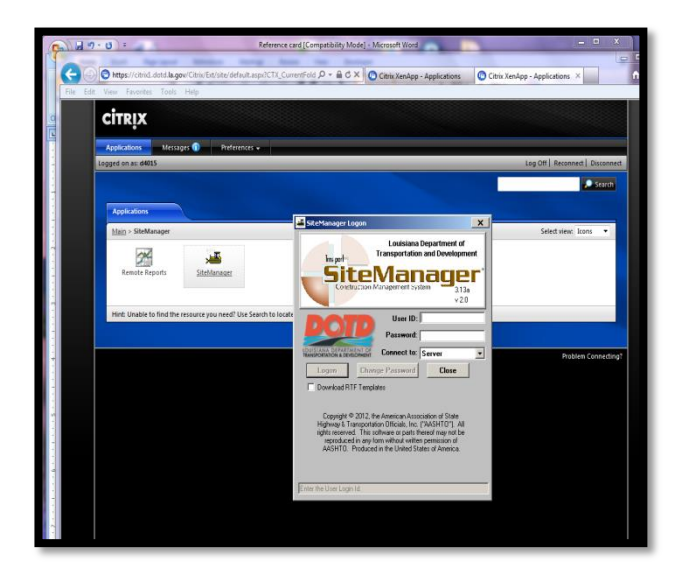

Once logged in to SiteManager, click on the Contractor Payments folder.

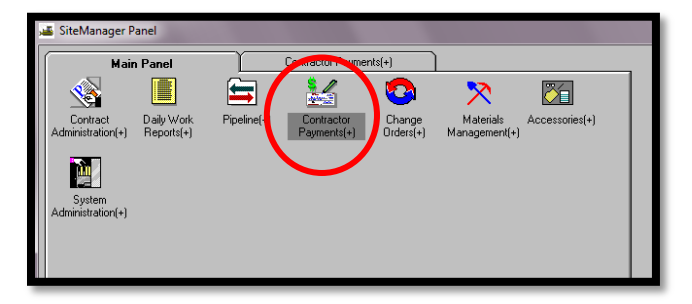

Click on the Estimate (+) function.

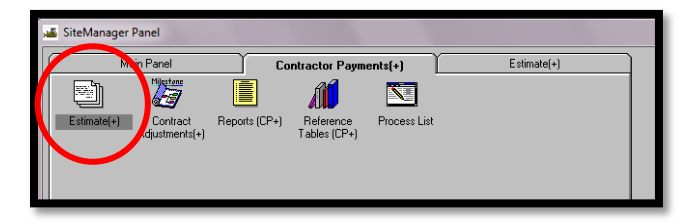

Click on the **Generate Estimate** Function

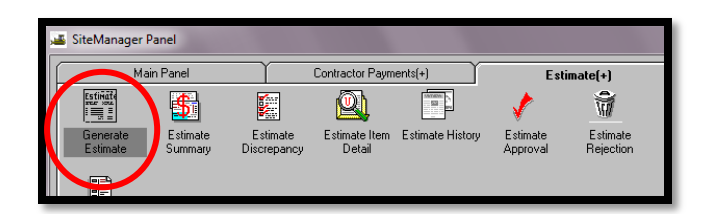

First, select the Contract/Project by clicking the "Choose Keys" function from the "Services" menu located at the top of the page.

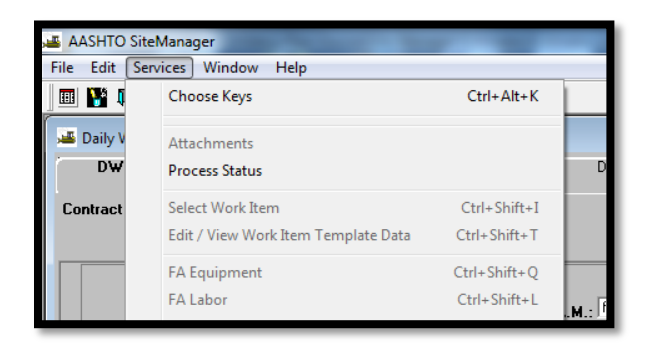

Enter the Ending Date of the Estimate

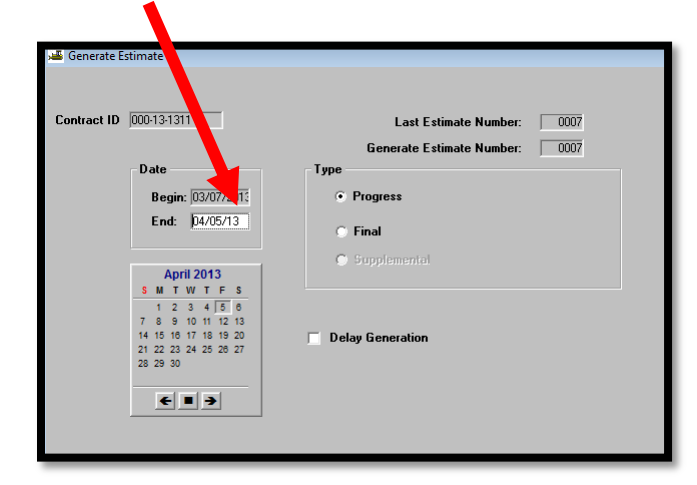

Click on the Generate Icon

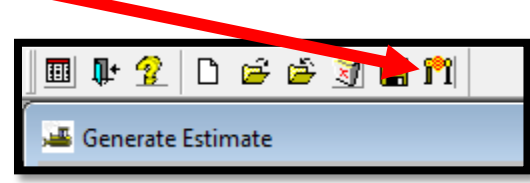

You will then get 2 messages

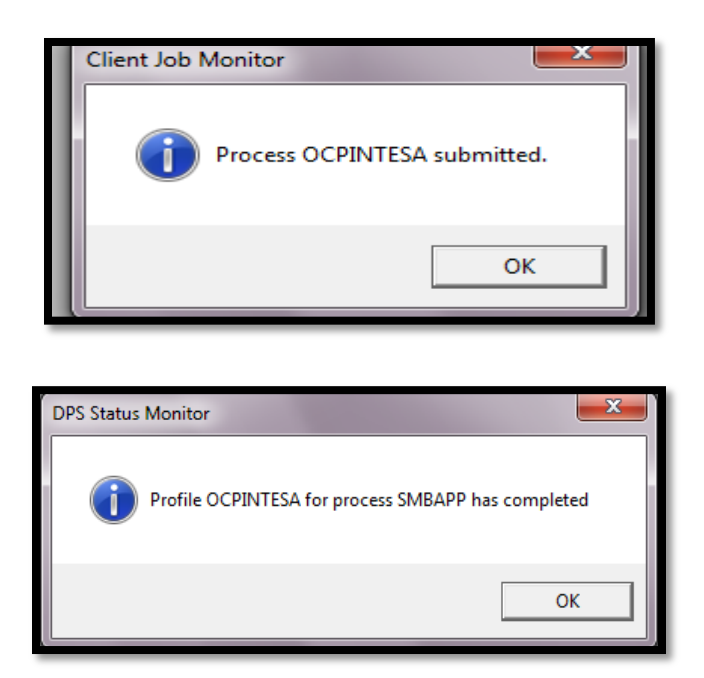

Click "OK" for both

Now you can go to the **Remote Reports** and run the **Partial Estimate Quantities** Report

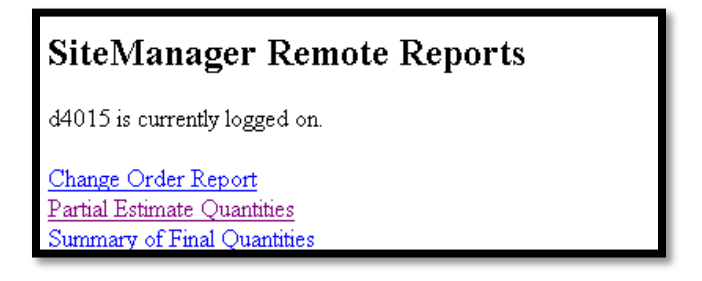

Verify that all info is correct

If changes need to be made (i.e. wrong quantities entered, or you need to add Fuel/Asphalt Adjustments), go to **Estimate History** 

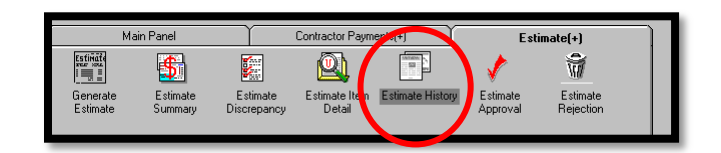

Click on the Trash Can/Delete Icon

| le Servic                                                                    | es Wir                                                                                                    | Help                                                                                       |                                                                           |                                                                                                  |                                                                                      |                                                                                                  |                                                                           |                                                     |
|------------------------------------------------------------------------------|----------------------------------------------------------------------------------------------------|--------------------------------------------------------------------------------------------|---------------------------------------------------------------------------|--------------------------------------------------------------------------------------------------|--------------------------------------------------------------------------------------|--------------------------------------------------------------------------------------------------|---------------------------------------------------------------------------|-----------------------------------------------------|
|                                                                              | 9 a a                                                                                                    |                                                                                            |                                                                           |                                                                                                  |                                                                                      |                                                                                                  |                                                                           |                                                     |
| <u> </u>                                                                     |                                                                                                    | <u>s</u>                                                                                   |                                                                           |                                                                                                  |                                                                                      |                                                                                                  |                                                                           |                                                     |
| 🛎 Estimat                                                                    | e History                                                                                                    |                                                                                            |                                                                           |                                                                                                  |                                                                                      |                                                                                                  |                                                                           |                                                     |
|                                                                              |                                                                                                    |                                                                                            |                                                                           |                                                                                                  |                                                                                      |                                                                                                  |                                                                           |                                                     |
|                                                                              |                                                                                                    |                                                                                            |                                                                           |                                                                                                  |                                                                                      |                                                                                                  |                                                                           |                                                     |
|                                                                              |                                                                                                    |                                                                                            |                                                                           |                                                                                                  |                                                                                      |                                                                                                  |                                                                           |                                                     |
|                                                                              |                                                                                                    |                                                                                            |                                                                           |                                                                                                  |                                                                                      |                                                                                                  |                                                                           |                                                     |
| Contra                                                                       | et ID: 000.13                                                                                                    | 1311                                                                                       | Description                                                               | 1- 1497&LEW/IS                                                                                   | STREET IMPROVE                                                                       | MENT (LA 87)                                                                                     | <u>e</u> i                                                                |                                                     |
| Contra                                                                       | ct ID: 000-13                                                                                                    | +1311                                                                                      | Description                                                               | 1: LA 87 & LEWIS                                                                                 | STREET IMPROVE                                                                       | EMENT (LA 87 :                                                                                   | SF                                                                        |                                                     |
| Contra<br>Estimate<br>Number                                                 | nct ID: 000-13<br>Net Pay                                                                                                    | Period<br>End Date                                                                         | Description<br>PM<br>User ID                                              | 1: LA 87 & LEWIS<br>PM<br>Appr. Date                                                             | STREET IMPROVE<br>Last Appr.<br>User ID                                              | EMENT (LA 87 :<br>Last Appr.<br>Date                                                             | SF<br>Est<br>Stat                                                         | Est<br>Type                                         |
| Contra<br>Estimate<br>Number<br>0007                                         | ct ID: 000-13<br>Net Pay                                                                                                    | -1311<br>Period<br>End Date<br>104/05/13                                                   | Description<br>PM<br>User ID                                              | 1: LA 87 & LEWIS<br>PM<br>Appr. Date<br>00/00/00                                                 | STREET IMPROVE<br>Last Appr.<br>User ID                                              | EMENT (LA 87 :<br>Last Appr.<br>Date<br>00/00/00                                                 | Sf<br>Est<br>Stat<br>PEND                                                 | Est<br>Type<br>PROG                                 |
| Contra<br>Estimate<br>Number<br>0007<br>0006                                 | nct ID: 000-13<br>Net Pay<br>-20,370,286,20<br>\$162,40                                                                         | Period<br>End Date<br>104/05/13<br>103/06/13                                               | Description<br>PM<br>User ID<br>d3373                                     | 1: LA 87 & LEWIS<br>PM<br>Appr. Date<br>00/00/00<br>03/18/13                                     | STREET IMPROVE<br>Last Appr.<br>User ID<br>d4015                                     | EMENT (LA 87 :<br>Last Appr.<br>Date<br>00/00/00<br>03/25/13                                     | SF<br>Est<br>Stat<br>PEND<br>APRV                                         | Est<br>Type<br>PROG<br>PROG                         |
| Contra<br>Estimate<br>Number<br>0007<br>0006<br>0005                         | ct ID: 000-13<br>Net Pay<br>-20,370,286,20<br>\$162,40<br>\$15,000,000.00                                                       | Period<br>End Date<br>04/05/13<br>103/06/13<br>102/01/05                                   | Description<br>PM<br>User ID<br>d3373<br>e1311                            | 1: LA 87 & LEWIS<br>PM<br>Appr. Date<br>00/00/00<br>03/18/13<br>09/19/05                         | STREET IMPROVE<br>Last Appr.<br>User ID<br>d4015<br>e1311                            | EMENT (LA 87 :<br>Last Appr.<br>Date<br>00/00/00<br>03/25/13<br>09/19/05                         | Sf<br>Est<br>Stat<br>PEND<br>APRV<br>APRV                                 | Est<br>Type<br>PROG<br>PROG<br>PROG                 |
| Contra<br>Estimate<br>Number<br>0007<br>0006<br>0005<br>0004                 | et ID: 000-13<br>Net Pay<br>-20,370,286,20<br>\$162,40<br>\$15,000,000,00<br>\$147,50                                           | Period<br>End Date<br>04/05/13<br>03/06/13<br>02/01/05<br>01/27/05                         | Description<br>PM<br>User ID<br>d3373<br>e1311<br>e1311                   | 1: LA 97 & LEW/S<br>PM<br>Appr. Date<br>00/00/00<br>03/18/13<br>09/19/05<br>09/19/05             | STREET IMPROVE<br>Last Appr.<br>User ID<br>d4015<br>e1311<br>e1311                   | MENT (LA 87<br>Date<br>00/00/00<br>03/25/13<br>03/19/05<br>09/19/05                              | Sf<br>Stat<br>PEND<br>APRV<br>APRV<br>APRV                                | Est<br>Type<br>PROG<br>PROG<br>PROG<br>PROG         |
| Contra<br>Estimate<br>Number<br>0007<br>0006<br>0005<br>0004<br>0003         | ct ID: 000-13<br>Net Pay<br>-20,370,286,20<br>\$162,40<br>\$15,000,000,00<br>\$147,50<br>\$15,156,00                            | Period<br>End Date<br>104/05/13<br>103/06/13<br>102/01/05<br>101/27/05<br>101/17/05        | Description<br>PM<br>User ID<br>d3373<br>e1311<br>e1311<br>e1311          | 1: LA 97 & LEWIS<br>PM<br>Appr. Date<br>00/00/00<br>03/18/13<br>09/19/05<br>09/19/05<br>09/19/05 | STREET IMPROVE<br>Last Appr.<br>User ID<br>d4015<br>e1311<br>e1311<br>e1311          | MENT (LA 87 :<br>Date<br>00/00/00<br>03/25/13<br>09/19/05<br>09/19/05<br>09/19/05                | Sf<br>Est<br>Stat<br>PEND<br>APRV<br>APRV<br>APRV<br>APRV                 | Est<br>Type<br>PROG<br>PROG<br>PROG<br>PROG<br>PROG |
| Contra<br>Estimate<br>Number<br>0007<br>0006<br>0005<br>0004<br>0003<br>0002 | et ID: 000-13<br>Net Pay<br>-20.370.286.20<br>\$162.40<br>\$15,000,000.00<br>\$147.50<br>\$147.50<br>\$15,156.00<br>\$10,156.00 | Period<br>End Date<br>04/05/13<br>03/06/13<br>02/01/05<br>01/27/05<br>01/17/05<br>01/12/05 | Description<br>PM<br>User ID<br>d3373<br>e1311<br>e1311<br>e1311<br>e1311 | 1: LA 87 & LEWIS<br>PM<br>Appr. Date<br>00/00/00<br>03/18/13<br>09/19/05<br>09/19/05<br>09/19/05 | STREET IMPROVE<br>Last Appr.<br>User ID<br>d4015<br>e1311<br>e1311<br>e1311<br>e1311 | EMENT (LA 87 3<br>Last Appr.<br>Date<br>00/00/00<br>03/25/13<br>09/19/05<br>09/19/05<br>09/19/05 | Sf<br>Est<br>Stat<br>PEND<br>APRV<br>APRV<br>APRV<br>APRV<br>APRV<br>APRV | Est<br>Type<br>PROG<br>PROG<br>PROG<br>PROG<br>PROG |

Go back to the **Diary** and Un-authorize the date of the DWR you need to modify

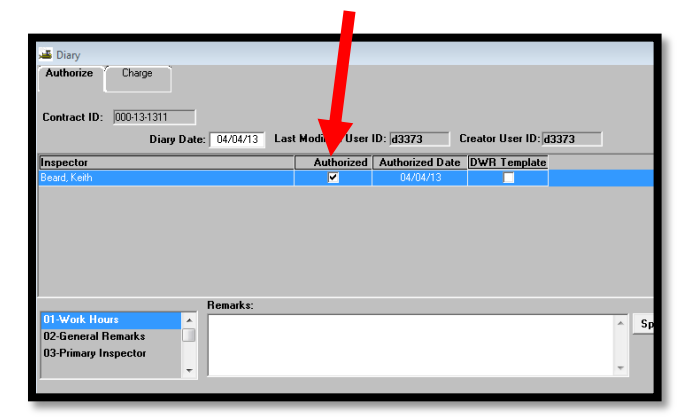

Next go back to the **DWR** that needs correcting and go to the **Work Items** tab.

Bring up the item you want to correct and make your corrections.

|                          | DWR Info.         | Co                  | intractors                  | Contractor         | Equip. Daily Stal    | f (V      | ∀ork Items            |
|--------------------------|-------------------|---------------------|-----------------------------|--------------------|----------------------|-----------|-----------------------|
| Contract ID: 000-13-1311 |                   | Inspector:          | Beard, Keith Date: 04/05/13 |                    |                      |           |                       |
| Instid                   | Project<br>Number | Line Item<br>Number | Proposal Line<br>Number     | Category<br>Number | Category Description | Item Code | Description           |
|                          | 000-13-1311       | 0001                | 0001                        | STP                | STP                  | 201-01    | Clearing & Grubbing   |
|                          | 000-13-1311       | 0002                | 0002                        | STP                | STP                  | 202-01    | Removal of Structure  |
|                          | 000-13-1311       | 0005                | 0005                        | STP                | STP                  | 202-02-D  | Removal of Concrete   |
|                          | 000-13-1311       | 0006                | 0006                        | STP                | STP                  | 202-02-G  | Removal of Surfacing  |
|                          | 000-13-1311       | 0010                | 0010                        | STP                | STP                  | 203-01    | General Excavation    |
|                          | 000-13-1311       | 0011                | 0011                        | STP                | STP                  | 203-04    | Embankment            |
|                          | 000-13-1311       | 0012                | 0012                        | STP                | STP                  | 204-02    | Temporary Hay or Str  |
|                          | 000-13-1311       | 0013                | 0013                        | STP                | STP                  | 204-06    | Temporary Silt Fencin |
|                          | 000-13-1311       | 0014                | 0014                        | STP                | STP                  | 204-07    | Temporary Stone Con   |
|                          | 000-13-1311       | 0015                | 0015                        | STP                | STP                  | 302-02    | Class II Base Course  |
|                          | 000-13-1311       | 0016                | 0016                        | STP                | STP                  | 304-01    | Lime                  |
|                          | 000-13-1311       | 0017                | 0017                        | STP                | STP                  | 304-04-D  | Lime Treatment (Type  |
|                          | 000-13-1311       | 0018                | 0018                        | STP                | STP                  | 402-01    | Traffic Maintenance A |
|                          | 000-13-1311       | 0019                | 0019                        | STP                | STP                  | 502-01-A  | Superpave Asphaltic   |

After corrections are complete, go back and "Authorize" the **Diary**. The Estimate can now be re-generated.

Any questions or problems please contact either: Keith Beard at 225-767-9186 / <u>Keith.beard@la.gov</u> Alan Rusch at 225-379-1592 / <u>Alan.rusch@la.gov</u>